# Procédure d'accès au SI décisionnel SDO

Février 2022

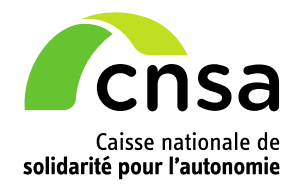

1

## **ETAPE 1 – CREATION DU COMPTE**

Afin de faciliter votre accès aux différentes applications de la CNSA, vous pouvez utiliser votre compte unique accessible via le portail CNSA.

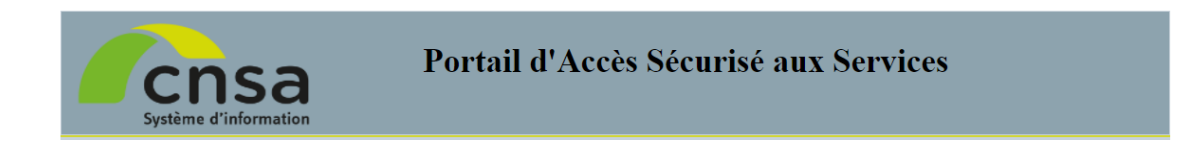

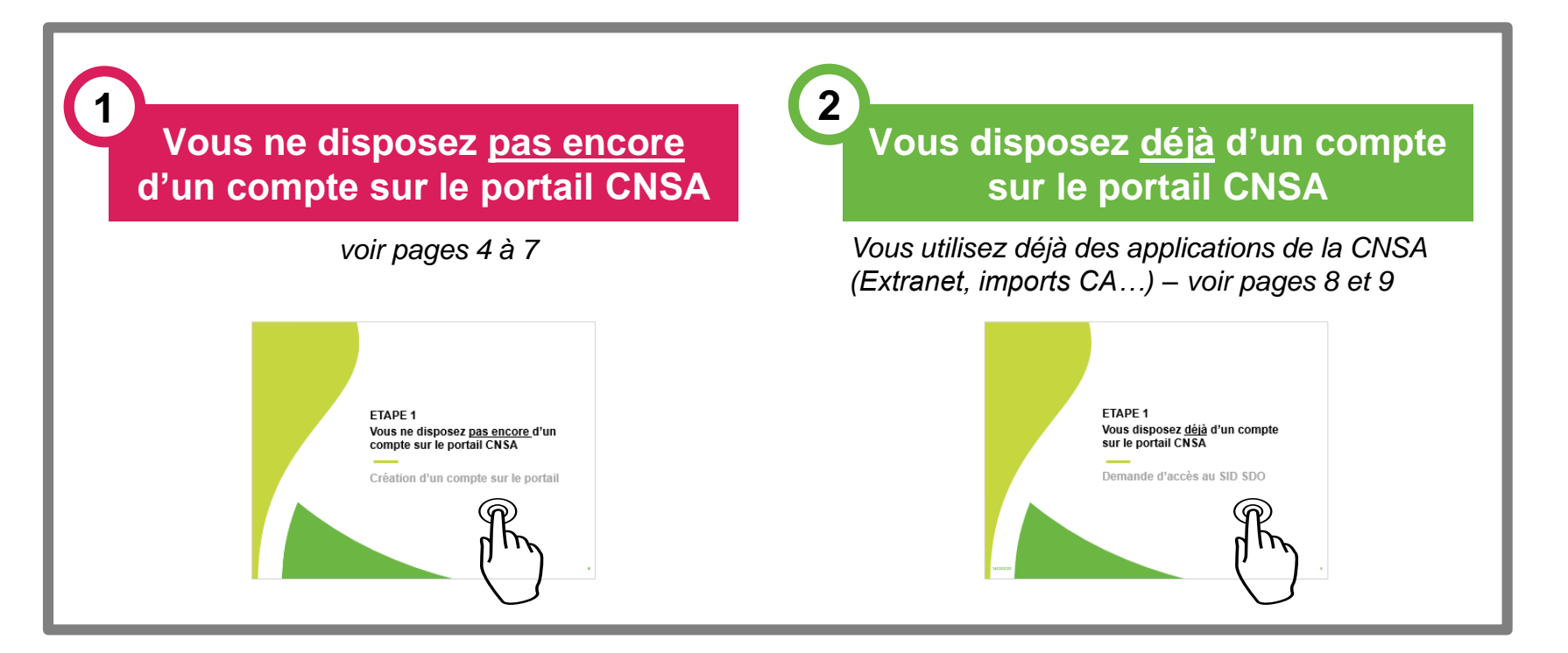

## ETAPE 2 – ACCES AU SID SDO

Une fois que vous bénéficiez d'un compte sur le portail CNSA et des droits d'accès au SID SDO, vous basculerez automatiquement vers l'application SID en cliquant sur la tuile associée.

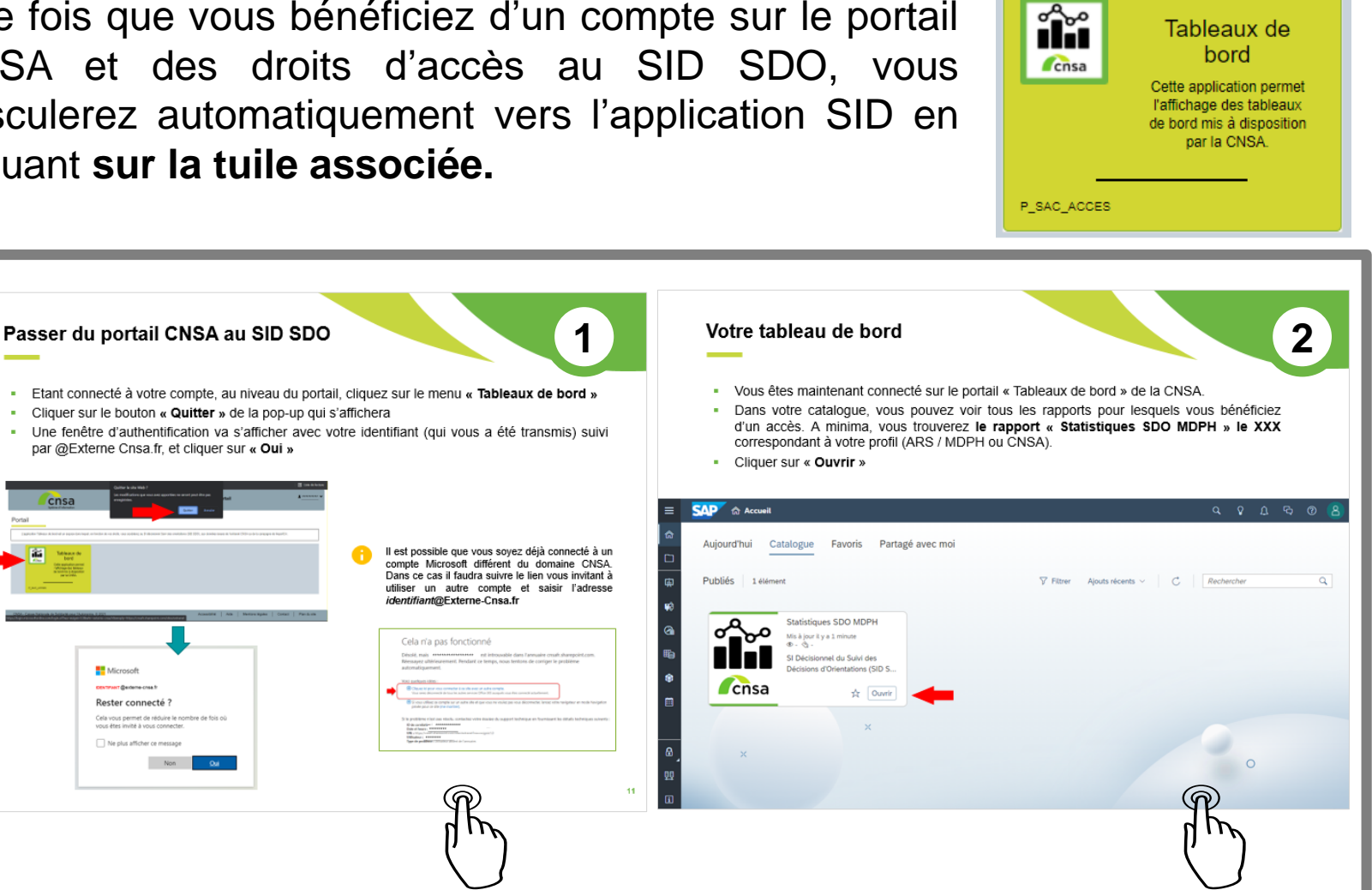

۰.

Microsoft

## ETAPE 1 Vous ne disposez <u>pas encore</u> d'un compte sur le portail CNSA

Création d'un compte sur le portail

## Création d'un compte dans l'annuaire de la CNSA

Pour un fonctionnement optimal, il est préférable d'éviter le navigateur Internet Explorer au profit de Firefox ou Chrome.

- Le portail de la CNSA est accessible en suivant l'url : <u>https://portail.cnsa.fr</u>
- Cliquer sur le bouton « M'inscrire »
- Remplir le formulaire de la page d'inscription et cliquer sur «Etape suivante»

| Système d'information                                                                                                    |                                                                                                    |
|----------------------------------------------------------------------------------------------------|----------------------------------------------------------------------------------------------------|
|                                                                                                    |                                                                                                    |
| Ce portail va permettre de vous connecter à l'estranet et aux d                                                                                                    | iverses applications mèters mises à disposition par la CNSA.                                                        |
| Pour vous connecter, vous devez au préalable avoir fait une de                                                                                                    | imande de ciéation de compte en cliquant sur « Demander un accès ».                                                 |
| Après réception du courtei de confirmation de la création de vi<br>nominatif et votre mot de passe.                                                                                                    | ptre compte qui vous parviendra sous une semaine, vous pourrez saisir votre identifiant                             |
| Si vous avez déjà un compte, vous devez juste saisir votre ider                                                                                                    | nofiant nominatif et votre mot de passe                                                                             |
|                                                                                                    |                                                                                                    |
| Si vous avéz oublié votre identifiant ou votre mot de passe, vei                                                                                                    | unez ciquer sur + identifiant ou mot de passe oublee =                                                              |
| Si vous avez eublik votre identifiant ou votre mot de passe, ver<br>Besom d'assistance technique : <u>Guide de l'utilinateur rodf: 5.8.1</u>                                                                                                   | umet cinquer sur « Hemittant ou mot de passe outre » .<br>No nouvelle tenérori                                      |
| Si vous avez ouble votre identifiant ou votre not de passe, ve<br>Beson d'assistance technique : <u>Guidt de l'utilitateur (pdf 1.5.</u>                                                                                                    | No. source (infinition                                                                                              |
| Si vous avez ouble votre identifiant ou votre not de passe, ve<br>Beson d'assistance technique : <u>Guide de l'utilitateur (pdf 1.5.</u> )<br>Connexion                                                                                        | No. source (initial)                                                                                                |
| Si vous aivez oublie votre identifiant du votre mot de passe, ve<br>Beson d'assistance technique : <u>Guide de l'utilinateur (pdf 1.5.</u> )<br>Connexion<br>Les champs margués d'un * sont obligatoires                                       | No. novelle Indian) Inscription Vous navez pas encore de compte ?                                                   |
| Si vous avez ouble votre identifiant ou votre not de passe, ve<br>Beson d'assistance technique : <u>Guide de l'utilitateur (por 1.5.</u> )<br>Connexion<br>Les champs marqués d'un * sont obligatoires                                         | No. novelle Indias) Inscription Vous navez pas encore de compte ?                                                   |
| Si vous avez ouble votre identifiant ou votre not de passe, ver<br>Beson d'assistance technique : <u>Guide de l'utilinateur (bdf 1.16)</u><br>Connexion<br>Les champs marqués d'un * sont obligatoires<br>Identifiant *                        | No novele testa a denote or passe codes - No novele testas Inscription Vous n'avez pas encore de compte ? Minscrire |
| Si voors avez ouble votre identifiant ou votre mot de passe, ver<br>Beson d'assistance technique : <u>Guide de l'utilinateur (odf 1.15)</u><br><b>Connexion</b> Les champs marqués d'un " sont obligatoires<br>Identifiant "<br>Mot de passe " | Inscription Vous naved passe code - Minscript Minscrire                                                             |

## Création d'un compte dans l'annuaire de la CNSA

- Sélectionner l'application « TABLEAUX DE BORD », puis « Accès au SID SDO » cliquer sur « Etape suivante»
- Sélectionner votre type de structure pour le champ «Structure d'appartenance» (ARS) et choisir votre «Structure» puis cliquez sur le bouton «Valider»
- Cliquer sur le bouton «Etape suivante» puis cliquer sur le bouton «Envoyer ma demande» au niveau du récapitulatif

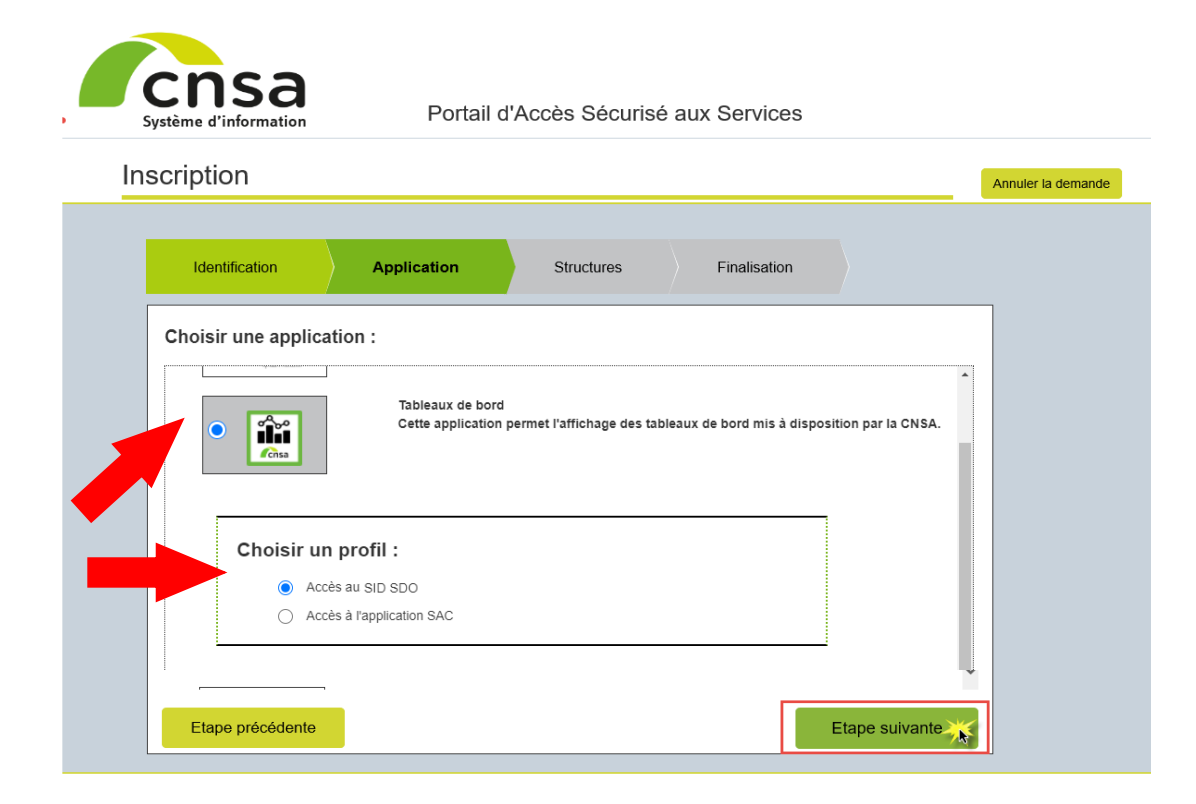

#### Création d'un compte dans l'annuaire de la CNSA

- Un courriel de confirmation de la prise en compte de votre demande vous est envoyé immédiatement à votre adresse de messagerie.
- Vous recevrez ensuite un email qui comportera votre identifiant et un lien vous permettant de définir votre nouveau mot de passe. → Attention, le lien ne sera valable que pendant 48 heures.

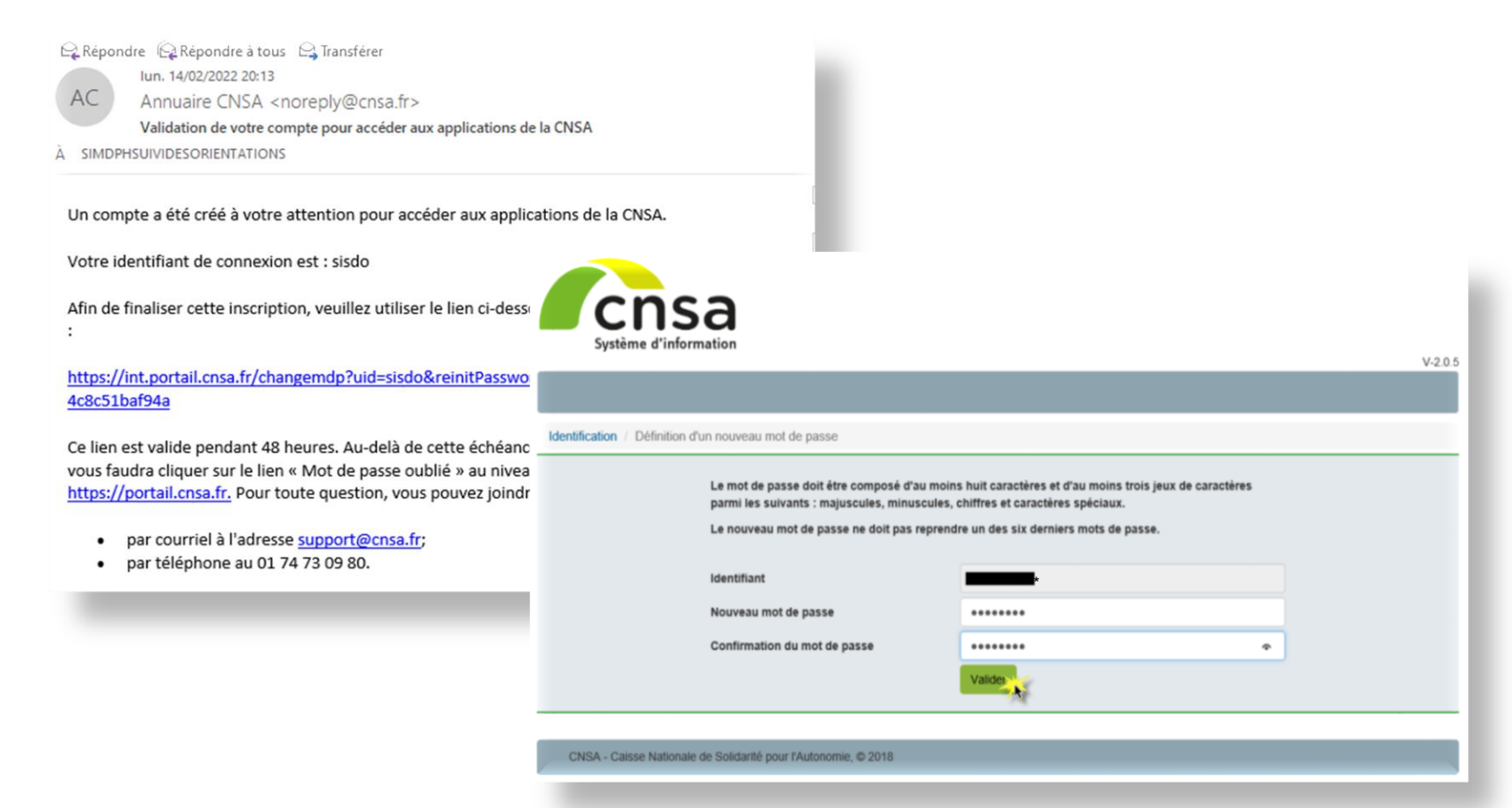

## **ETAPE 1**

Vous disposez <u>déjà</u> d'un compte sur le portail CNSA

Demande d'accès au SID SDO

## Demande d'accès à une nouvelle application

- Après vous être connecté à votre compte sur le portail <u>https://portail.cnsa.fr</u>, cliquez sur « Mon compte »
- Cliquer sur « Faire une demande »
- Sélectionner l'application « TABLEAUX DE BORD », puis « Accès au SID SDO » et cliquer sur « Valider »
- Sélectionner votre type de structure pour le champ «Structure d'appartenance» et choisir votre «Structure» puis cliquer sur le bouton «Ajouter» et cliquer ensuite sur le bouton « Valider ». La demande est alors envoyée

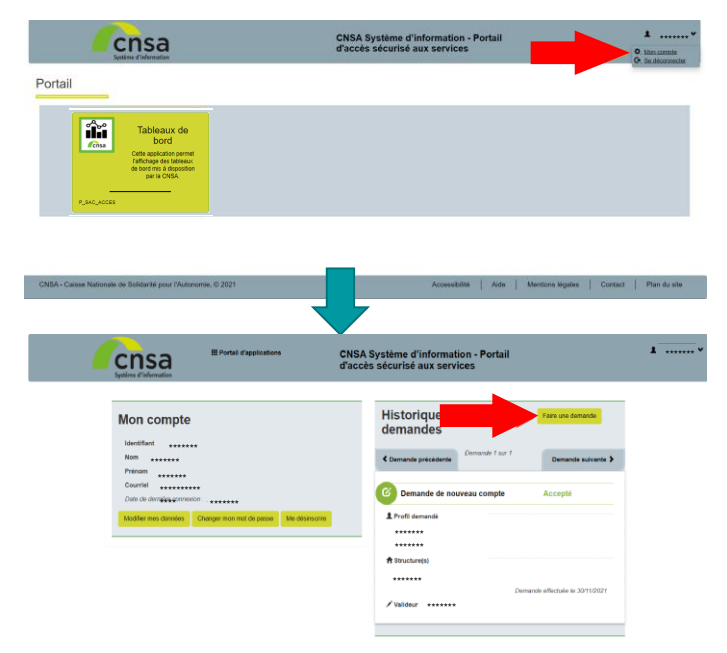

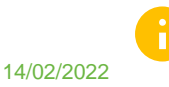

Vous pouvez vous référer au Guide de l'utilisateur disponible sur la page de connexion du portail CNSA

# ETAPE 2

Accéder au SI décisionnel SDO

## Passer du portail CNSA au SID SDO

- Etant connecté à votre compte, au niveau du portail, cliquez sur le menu « Tableaux de bord »
- Cliquer sur le bouton « Quitter » de la pop-up qui s'affichera
- Une fenêtre d'authentification va s'afficher avec votre identifiant (qui vous a été transmis) suivi par @Externe Cnsa.fr, et cliquer sur « Oui »

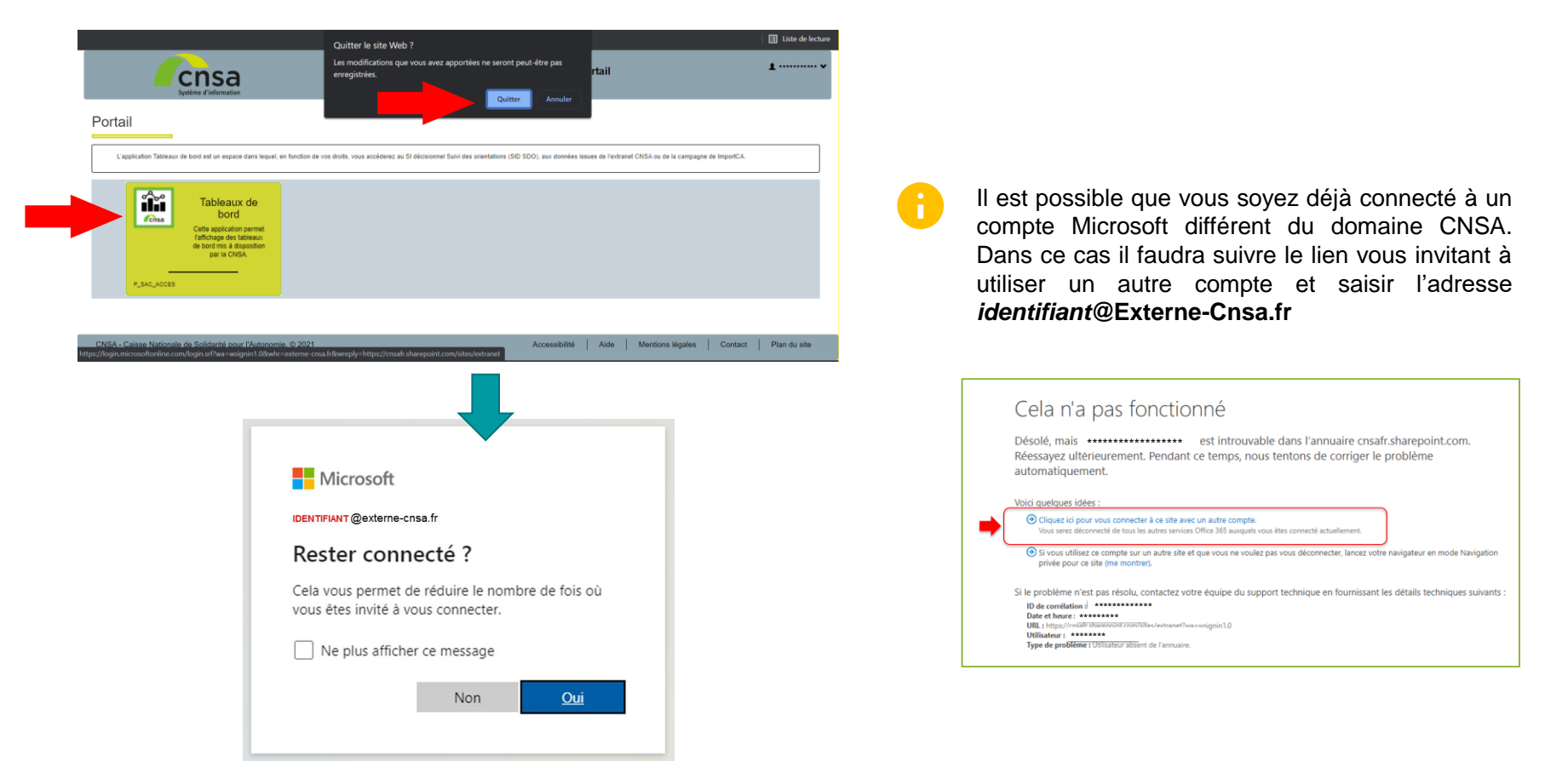

### Votre tableau de bord

- Vous êtes maintenant connecté sur le portail « Tableaux de bord » de la CNSA.
- Dans votre catalogue, vous pouvez voir tous les rapports pour lesquels vous bénéficiez d'un accès. A minima, vous trouverez le rapport « Statistiques SDO MDPH » le XXX correspondant à votre profil (ARS / MDPH ou CNSA).
- Cliquer sur « Ouvrir »

i

| ≡       |                                                                                                | ٩      | Ŷ    | Û | Ġ | ? | 8 |
|---------|------------------------------------------------------------------------------------------------|--------|------|---|---|---|---|
| ه       | Aujourd'hui Catalogue Favoris Partagé avec moi                                                 |        |      |   |   |   |   |
| ф<br>В  | Publiés 1 élément $\heartsuit$ Filtrer Ajouts récents $\checkmark$ $\ref{eq:point_constraint}$ | Recher | cher |   |   | C | ٤ |
|         | Statistiques SDO MDPH<br>Mis à jour il ya 1 minute                                             |        |      |   |   |   |   |
| Ð       | © - ⊘ -<br>SI Décisionnel du Suivi des                                                         |        |      |   |   |   |   |
| ¢<br>ا  |                                                                                                |        |      |   |   |   |   |
|         | ×                                                                                              |        |      |   |   |   |   |
| 8<br>99 | ×                                                                                              |        | 0    | ) |   |   |   |

## Vous pouvez désormais naviguer dans le SID SDO

Afin de faciliter vos connexions ultérieures, pensez à mettre cette page **en favori dans votre navigateur internet**. Vous n'aurez ainsi plus besoin de passer par <u>https://portail.cnsa.fr</u>

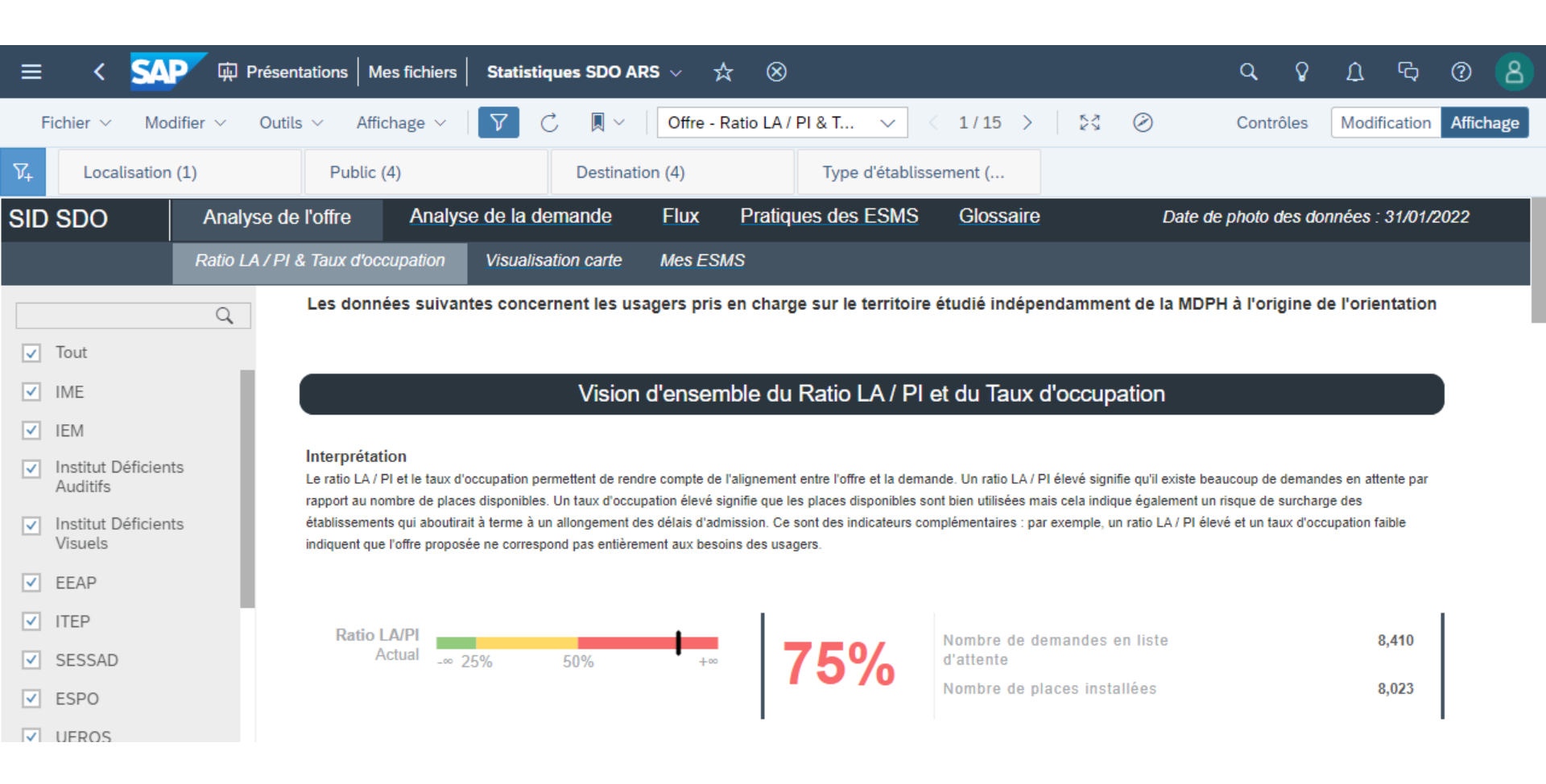

Pour toute difficulté ou question,

Contacter le support par email à l'adresse : support@cnsa.fr

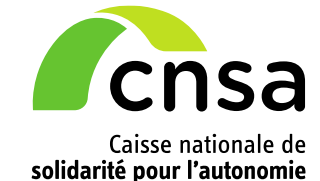

66, avenue du Maine

75682 Paris cedex 14

www.cnsa.fr

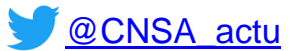

http://www.pour-les-personnes-agees.gouv.fr